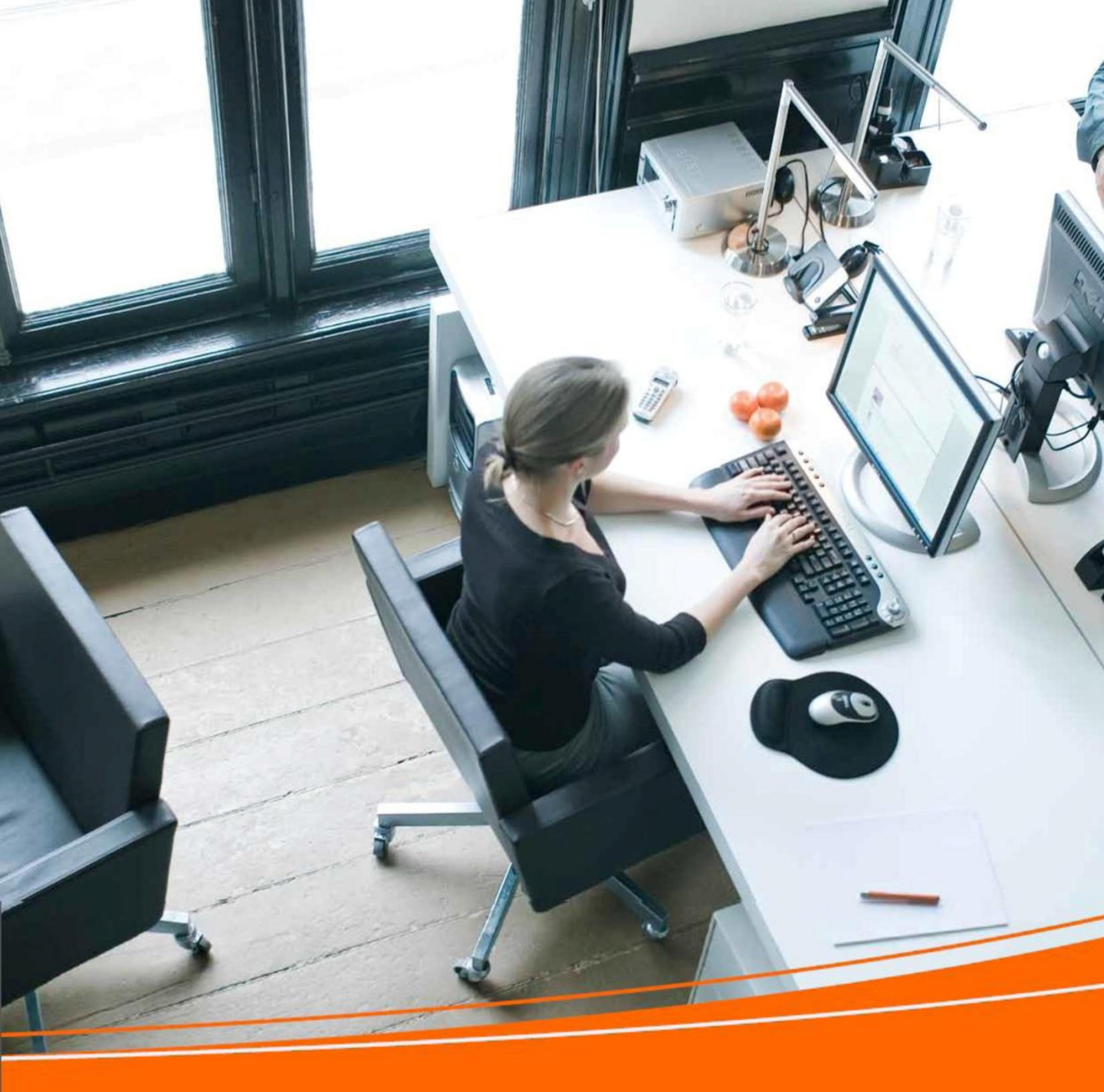

## Sprievodca TNT aplikáciou Online finančné služby

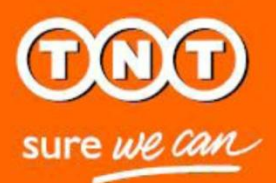

V prípade akýchkoľvek otázok kontaktuje, prosím, naše Fakturačné oddelenie: Email: rio.sk@tnt.com

Tel: 02/48 275 788

### Obsah

| Vitajte v Online finančných službách     | 3  |  |
|------------------------------------------|----|--|
| Registrácia do Online finančných služieb | 4  |  |
| eFakturácia a ePlatby                    | 10 |  |
| Prihlásenie                              | 11 |  |
| Prístup k novým faktúram                 | 13 |  |
| Vyhľadávanie a triedenie                 | 15 |  |
| Úhrada faktúr                            | 17 |  |
| Prezeranie uhradených faktúr             | 22 |  |
| Prezeranie neuhradených faktúr           | 23 |  |
| Prezeranie saldokonta                    | 24 |  |
| Reklamácia faktúry                       | 25 |  |
| Pridanie ďalších zákazníckych čísel      | 29 |  |
| Zmena hesla                              | 31 |  |
| Zrušenie registrácie                     | 33 |  |
| Technické parametre                      | 34 |  |
|                                          |    |  |

## Vitajte v Online finančných službách s TNT

### Administratíva nemusí byť časovo náročný proces.

Keď máte toľko práce, že neviete, kde vám hlava stojí, posledná vec, ktorú potrebujete, je kopa papierovania, evidencia a archivácia dokumentov.

To, čo potrebujete, je rýchlosť a jednoduchosť.

Preto, aby sme vám uľahčili vašu prácu, vyvinuli sme elektronický systém, ktorý vám umožní spravovať všetky vaše faktúry, dobropisy, výpisy a platby prostredníctvom pár kliknutí.

Je to ľahké, rýchle a ekologické. Nič nemôže byť jednoduchšie.

Tento sprievodca vám poskytne všetky dôležité informácie o používaní TNT aplikácie Online finančné služby – efektívnejšieho spôsobu spravovania vášho zákazníckeho účtu.

|                                               |                                      | TNT Express [ <u>zmenit</u> ] <u>väčší text</u>                                                                 | rytlačiť stránku príbuzné linky mapa stránk     |
|-----------------------------------------------|--------------------------------------|----------------------------------------------------------------------------------------------------|-------------------------------------------------|
|                                               | KURIÉRSKE SLUŽBY                     | ON-LINE RIEŠENIA PODPO                                                                                          | DRNÉ INFO O NÁS                                 |
| sure we ward                                  |                                      |                                                                                                    |                                                 |
| Domov / <u>Registrácia</u>                    |                                      |                                                                                                    |                                                 |
|                                               |                                      |                                                                                                    |                                                 |
| Registrácia – krok 1                          | z 4                                  |                                                                                                    |                                                 |
| Zadaite, prosím, vaše zákazníc                | ke číslo a vvplňte niž               | šie uvedené údaie predtým ako sa pre:                                                                           | suniete na 2. krok procesu registrácie.         |
| 4 Development of Adults                       | 0 Dulki ( a ania                     | 0 December 2 december 2 december 2 december 2 december 2 december 2 december 2 december 2 december 2 december 2 |                                                 |
| 1 Registrache udaje                           | 2 Priniasenie                        | 3 Prepravne podmienky 4 Potv                                                                                    | rdenie                                          |
|                                               |                                      |                                                                                                    | Polia označené" sú povir                        |
| Zákaznícke číslo<br>Zadajte, prosím, celé zál | <b>TNT</b><br>kaznícke číslo vrátane | núl.                                                                                                    |                                                 |
| 74                                            | ákaznícke číslo TNT*                 |                                                                                                    | (Ak nemáte zákaznícke číslo, kontaktujte        |
| 20                                            |                                      |                                                                                                    | Fakturačné oddelenie TNT na<br>rio.sk@tnt.com.) |
|                                               | Krajina*                             | Slovakia                                                                                                    | (krajina, v ktorej je zákaznícke číslo          |
|                                               |                                      |                                                                                                    | vedenê)                                         |
|                                               |                                      |                                                                                                    |                                                 |
|                                               |                                      |                                                                                                    |                                                 |
| Osobné údaje<br>Zadajte, prosím, vaše ko      | ntatkné údaje                        |                                                                                                    |                                                 |
|                                               | Titul                                |                                                                                                    | 7                                               |
|                                               | Meno*                                |                                                                                                    | ]                                               |
|                                               | Priezvisko*                          |                                                                                                    | 7                                               |
|                                               | Mobil                                |                                                                                                    | Uveďte, prosím, aspoň 1 telefónne číslo         |
|                                               |                                      |                                                                                                    | bez medzier medzi číslicami)                    |
|                                               | Tel. č. domov                        |                                                                                                    |                                                 |
|                                               | Tel. č. do práce                     |                                                                                                    |                                                 |
|                                               | E-mail*                              |                                                                                                    |                                                 |
| - Prihlasovacie úd                            | laie                                 |                                                                                                    |                                                 |
| Zadajte, prosim, vaše po                      | užívateľské meno a h                 | eslo, ktoré chcete používať na prihlásen                                                                        | e do aplikácie Online finančné služby.          |
|                                               | Užívateľské meno*                    |                                                                                                    | (minimálne 6 znakov)                            |
|                                               | Heslo*                               |                                                                                                    | Pozrieť podmienky pre heslo                     |
|                                               | Potvrdiť heslo*                      |                                                                                                    |                                                 |
|                                               |                                      |                                                                                                    |                                                 |
|                                               |                                      |                                                                                                    | Zrušiť Pokračovať                               |
|                                               |                                      |                                                                                                    | rokracovac                                      |

### Registrácia do Online finančných služieb TNT je rýchla a jednoduchá.

Navštívte <u>www.tnt.sk</u> a na úvodnej stránke v pravom dolnom rohu sa nachádza sekcia Online finančné služby. Vybrať si môžete z dvoch možností:

- ak ešte nie ste zaregistrovaný, zvoľte možnosť "Registrácia"
- Ak už ste zaregistrovaný, zvoľte možnosť "Prihlásenie"

Ak ste si zvolili možnosť "Registrácia", postupujte podľa štyroch jednoduchých krokov.

#### 1. Registračné údaje

Tieto údaje budú použité na vytvorenie vášho užívateľského ID obsahujúceho užívateľské meno, heslo a e-mailovú adresu.

Najskôr je potrebné vybrať si jazyk, v ktorom budete aplikáciu používať, a vyplniť vaše TNT zákaznícke číslo. Na základe týchto údajov bude k zákazníckemu číslu automaticky priradená krajina.

Kontaktná e-mailová adresa je e-mailová adresa, na ktorú vám bude po úspešnom zaregistrovaní zaslaný aktivačný link. Tento email sa automaticky skopíruje do zvyšných polí pre e-mailové adresy v registračnom formulári. Užívateľské meno musí byť v rámci našich systémov jedinečné a musí obsahovať od 6 do 15 znakov. Odporúčame, aby ste ako užívateľské meno použili vašu e-mailovú adresu.

Heslo musí obsahovať od 6 do 20 znakov vrátane malých aj veľkých písmen a číslic. Nové heslo sa musí od starého odlišovať.

Po vyplnení všetkých povinných polí označených hviezdičkou kliknite na tlačidlo "Pokračovať".

| 000                                                                                  |                                                    | TNT Express [ <u>zmeniť</u> ] <u>väčší te</u>                                           | <u>xt</u> vytlačiť stránku | príbuzné linky mapa stránky | kontaktujte nás | Volajte: 0800 100 868 |
|--------------------------------------------------------------------------------------|----------------------------------------------------|-----------------------------------------------------------------------------------------|----------------------------|-----------------------------|-----------------|-----------------------|
| Sure we can                                                                          | RSKE SLUŽBY                                        | ON-LINE RIEŠENIA PODPORNI                                                               | É INFO O NÁS               |                             | 2               | Hľadaj                |
| Domov / <u>Registrácia</u> / Prihlásenie                                             |                                                    |                                                                                         |                            |                             |                 |                       |
|                                                                                      |                                                    |                                                                                         |                            |                             |                 |                       |
| Registrácia – krok 2 z 4                                                             |                                                    |                                                                                         |                            |                             |                 |                       |
| — Online finančné služb                                                              | v                                                  |                                                                                         |                            |                             |                 |                       |
| Zadajte, prosím, zákaznícke číslo T<br>faktúpy, ktorá nasmie byť staršia a           | V<br>INT, ktoré chcete                             | zaregistrovať. Pre overenie vášho zákazn                                                | líckeho statusu je potre   | ebné uviesť údaje z TNT     |                 |                       |
| laktury, ktora nesinie byt starsia a                                                 | KU S MESIACE.                                      |                                                                                         |                            |                             |                 |                       |
| 1 Registračné údaje 2 Pril                                                           | lásenie                                            | 3 Prepravné podmienky 4 Potv                                                            | rdenie                     |                             |                 |                       |
|                                                                                      |                                                    |                                                                                         |                            | Polia označené * sú povinné |                 |                       |
| Záka                                                                                 | znícke číslo *                                     | 28983                                                                                   |                            |                             |                 |                       |
| (krajina, v ktorej je čís                                                            | slo vedené) *                                      | SK (krajina, v ktorej je číslo vedené)                                                  |                            |                             |                 |                       |
| č                                                                                    | Císlo faktúry *                                    | 366079                                                                                  | (TNT faktúra vysta         | vená za posledné 3          |                 |                       |
| Falture                                                                              |                                                    | 7.00                                                                                    | (vrétane DDH)              |                             |                 |                       |
| Fakturo                                                                              | vana suma -                                        | 1.00                                                                                    | (viatalie DPII)            |                             |                 |                       |
|                                                                                      |                                                    |                                                                                         |                            |                             |                 |                       |
| Späť                                                                                 |                                                    |                                                                                         |                            | Potvrdiť registráciu        |                 |                       |
|                                                                                      |                                                    |                                                                                         |                            |                             |                 |                       |
| vyhlásenie o vylúčení zodpovednosti vyh<br>Duševné a iné vlastnícke práva k informác | l <mark>ásenie o ochran</mark><br>ciám zvereineným | e súkromia termíny a podmienky prepravy<br>n na teito stránke sú vlastníctvom TNT Holdi | inas B.V. Všetky práva     | a sú vvhradené © 2011       |                 |                       |
|                                                                                      |                                                    |                                                                                         | -                          |                             |                 |                       |

#### 2. Prihlásenie

Pre prihlásenie sa do aplikácie budete potrebovať TNT faktúru vystavenú za posledné 3 mesiace. Pre doplnenie detailov vášho užívateľského konta a overenie zákazníckeho statusu budete požiadaný, aby ste zadali číslo faktúry a sumu, na ktorú bola vystavená.

|                                                                      |                                                                 | INI Express [ z                                         | <u>meniť] väčší text</u> vytl               | ačiť stránku   | pribuzné linky mapa st                         | tranky kontaktujte nas | Volajte: 0800 |
|----------------------------------------------------------------------|-----------------------------------------------------------------|---------------------------------------------------------|---------------------------------------------|----------------|------------------------------------------------|------------------------|---------------|
| sure we can                                                          | KURIÉRSKE SLUŽBY                                                | ON-LINE RIEŠENIA                                        | PODPORNÉ INFO                               | O NÁS          |                                                | P                      |               |
| <u>Domov</u> / <u>Registrácia</u> / Prih                             | lásenie                                                         |                                                         |                                             |                |                                                |                        |               |
|                                                                      |                                                                 |                                                         |                                             |                |                                                |                        |               |
| Registrácia – kr                                                     | ok 2 7 4                                                        |                                                         |                                             |                |                                                |                        |               |
| Regionation in                                                       |                                                                 |                                                         |                                             |                |                                                |                        |               |
| Online finanč                                                        | né služby                                                       |                                                         |                                             |                |                                                |                        |               |
| <ul> <li>Zadajte, prosim, záka<br/>faktúry, ktorá nesmie</li> </ul>  | aznicke čislo TNT, ktorė chcete<br>e byť staršia ako 3 mesiace. | zaregistrovať. Pre overen                               | ie vášho zákazníckeho s                     | atusu je potre | bné uviesť údaje z TNT                         |                        |               |
|                                                                      |                                                                 |                                                         |                                             |                |                                                |                        |               |
| 1 Registračné údaje                                                  | 2 Prihlásenie                                                   | 3 Prepravné podmienk                                    | y 4 Potvrdenie                              |                |                                                |                        |               |
|                                                                      |                                                                 |                                                         |                                             |                | Polia označené * sú povir                      | nné                    |               |
| Zákaznicke číslo                                                     | Krajina                                                         |                                                         |                                             |                |                                                |                        |               |
| 28983                                                                | SK                                                              |                                                         |                                             |                |                                                |                        |               |
|                                                                      |                                                                 |                                                         |                                             |                |                                                |                        |               |
|                                                                      |                                                                 |                                                         |                                             |                |                                                |                        |               |
|                                                                      |                                                                 |                                                         | Dekrečovet                                  | onietrovať o   | H-171                                          |                        |               |
| Snät'                                                                |                                                                 |                                                         | PUKIALUVAL                                  | eurstruvar t   | raisie zakaznicke cisio                        |                        |               |
| Späť                                                                 |                                                                 |                                                         | POKIACOVAL                                  | egistiovat t   | raisie zakaznicke cisio                        |                        |               |
| Späť                                                                 | vednosti vvhlásenie o ochrane                                   | súkromia, termíny a pod                                 |                                             | egistrovat c   | raisie zakaznicke cisio                        |                        |               |
| Späť<br>vyhlásenie o vylúčení zodpor<br>Duševné a iné vlastnícke prá | vednosti vyhlásenie o ochrane<br>áva k informáciám zverejneným  | : súkromia termíny a podr<br>na tejto stránke sú vlastn | mienky prepravy<br>íctvom TNT Holdings B.V. | Všetky práva   | raisie zakaznické cisio<br>sú vyhradené © 2011 | •                      |               |

#### 2. Prihlásenie

Ak máte viac ako jedno zákaznícke číslo, opakujte celý proces. Po pridaní všetkých zákazníckych čísel kliknite na tlačidlo "Potvrdiť".

|                                                                            |                                                                                                 | TNT Express [ <u>zr</u>                                                        | <u>neniť] väčší text</u> vytla                                        | ičiť stránku                                 | pribuzné linky mapa s                              |
|----------------------------------------------------------------------------|-------------------------------------------------------------------------------------------------|--------------------------------------------------------------------------------|-----------------------------------------------------------------------|----------------------------------------------|----------------------------------------------------|
| sure we can                                                                | KURIÉRSKE SLUŽBY                                                                                | ON-LINE RIEŠENIA                                                               | PODPORNÉ INFO                                                         | O NÁS                                        |                                                    |
| <u>Domov</u> / <u>Registrácia</u> / <u>P</u>                               | <u>rihlásenie</u> / Prepravné podmienky                                                         | /                                                                              |                                                                       |                                              |                                                    |
| Registrácia – k                                                            | rok 3 z 4                                                                                       |                                                                                |                                                                       |                                              |                                                    |
| 1 Registračné údaje                                                        | e 2 Prihlásenie 3                                                                               | Prepravné podmienky                                                            | 4 Potvrdenie                                                          |                                              |                                                    |
|                                                                            |                                                                                                 |                                                                                |                                                                       |                                              | Polia označené* sú povir                           |
| PODMIENKY PREPRAV<br>ÚPLNÁ VERZIA                                          | Y AINÝCH SLUŽIEB                                                                                |                                                                                |                                                                       |                                              |                                                    |
| Platné od 28.4.2012                                                        |                                                                                                 |                                                                                |                                                                       |                                              |                                                    |
| Nasledovné definície s<br>ainých službách medzi                            | a vzťahujú na podmienky uvec<br>vami anami.                                                     | lené nižšie (ďalej len "P                                                      | odmienky"), ktoré sa v                                                | ťahujú na zr                                 | mluvu opreprave                                    |
| "my", "nami" a "naše" a<br>Holdings (UK) Ltd, TNT<br>Express Worldwide spo | "TNT"- znamená TNT Express<br>Australia Pty Ltd, TNT China I<br>ol. s r.o., apobočky TNT ako aj | s Holdings B.V., XP Inter<br>Holdings Co Ltd avšetky<br>zamestnanci TNT, zásti | national B.V., TNT Hol<br>dcérske spoločnosti<br>ipcovia TNT a samost | dings (Deuts<br>TNT, vrátane<br>atní dodávat | schland) GmbH, TNT<br>spoločnosti TNT<br>elia TNT; |
|                                                                            |                                                                                                 |                                                                                |                                                                       | kceptuje Pre                                 | pravné podmienky TN                                |
|                                                                            |                                                                                                 |                                                                                |                                                                       |                                              |                                                    |
| Späť                                                                       |                                                                                                 |                                                                                |                                                                       |                                              | Potvrdi                                            |

3. Prepravné podmienky

Další krok je akceptovanie Prepravných podmienok TNT zaškrtnutím políčka "Akceptujem Prepravné podmienky TNT". Pre dokončenie registrácie kliknite na tlačidlo "Potvrdiť".

|                                        |                                                     | TNT Express ( <u>zmeniť</u> )             | <u>väčší text</u> | <u>vytlačiť stránku</u> | <u>príbuzné linky</u> | <u>mapa stránky</u> | <u>kontaktujte nás</u> | Volajte: 0800-100-868 |
|----------------------------------------|-----------------------------------------------------|-------------------------------------------|-------------------|-------------------------|-----------------------|---------------------|------------------------|-----------------------|
| sure we can                            | KURIÉRSKE SLUŽBY                                    | ON-LINE RIEŠENIA                          | POD               | PORNÉ INFO              | O NÁS                 |                     | 2                      | Hľadaj                |
| Domov / Registrácia / Prihl            | ásenie / Prepravné podmie                           | nky / Potvrdenie                          |                   |                         |                       |                     |                        |                       |
|                                        |                                                     |                                           |                   |                         |                       |                     |                        |                       |
| Registrácie – krok                     | 4 z 4                                               |                                           |                   |                         |                       |                     |                        |                       |
| 1 Registračné údaje                    | 2 Prihlásenie 3 Pre                                 | epravné podmienky                         | 4 Potv            | rdenie                  |                       |                     |                        |                       |
| _                                      |                                                     | · · · · · · · · · · · · · · · · · · ·     |                   |                         |                       |                     |                        |                       |
| Ďakujeme! Vaša re<br>vášho užívateľské | gistrácia bola úspešne<br>ho konta v aplikácii Onli | dokončená. V krátk<br>ne finančné služby. | om čase (         | dostane e-mail          | s linkom na akti      | váciu               |                        |                       |
| Osobné údaje                           |                                                     |                                           |                   |                         |                       |                     |                        |                       |
| Titul:                                 | pani                                                |                                           |                   |                         |                       |                     |                        |                       |
| Meno:                                  | Test                                                |                                           |                   |                         |                       |                     |                        |                       |
| Priezvisko:                            | Marketing                                           |                                           |                   |                         |                       |                     |                        |                       |
| Mobil:                                 |                                                     |                                           |                   |                         |                       |                     |                        |                       |
| Tel.č. domov:                          | 0248275275                                          |                                           |                   |                         |                       |                     |                        |                       |
| Tel.č. do práce:                       |                                                     |                                           |                   |                         |                       |                     |                        |                       |
| E-mailová adresa:                      | marketing.sk@tnt.com                                |                                           |                   |                         |                       |                     |                        |                       |
|                                        |                                                     |                                           |                   |                         |                       |                     |                        |                       |
|                                        |                                                     |                                           |                   |                         |                       |                     |                        |                       |
|                                        |                                                     |                                           |                   |                         |                       | Autora -            |                        |                       |
|                                        |                                                     |                                           |                   | Vyt                     | acit registrache      | udaje               |                        |                       |
|                                        |                                                     |                                           |                   |                         |                       |                     |                        |                       |

#### 4. Potvrdenie

Práve ste sa úspešne zaregistrovali do TNT aplikácie Online finančné služby. Vaše registračné údaje si môžete vytlačiť kliknutím na tlačidlo "Vytlačiť registračné údaje".

Zároveň vám bude zaslaný e-mail na aktiváciu vašich prihlasovacích údajov.

Vazeny/a

vasa registracia bola schvalena avase uzivatelske konto je pripravene na pouzivanie.

Vase uzivatelske ID: m

Aktivacny link: https://common.tnt.com/registration-ui/secure/financeregistration/activateregistration.html?activate=true&ticket=MTAwMDAwMDQ4ODA4&isInvitation=false&locale=sk\_SK

Pre ziskanie dalsich informacii navstivte nasu stranku <u>www.tnt.sk</u> alebo kontaktujte Fakturacne oddelenie TNT na rio sk@tnt.com.

S pozdravom

Oddelenie sluzieb zakaznikom TNT Express 0800 100 868 Sure we can

Poznamka: Prosim, neodpovedajte na tento e-mail. Tento e-mail bol vygenerovany automaticky

z e-mailovej adresy, ktorá sluzi len na informovanie a nedokaze prijimat e-maily. TNT nenesie ziadnu zodpovednost za obsah tohto e-mailu alebo za dosledky pripadnych opatreni uskutocnenych na zaklade poskytnutych informacii, pokial nie su tieto informacie pisomne potvrdene.

Ak nie ste oprawnenym prijemcom tejto spravy, berte, prosim, na vedomie, ze otvorenie, kopirovanie, distribucia alebo akakolvek ina aktivita vykonana v suvislosti s obsahomtejto spravy je prisne zakazana.

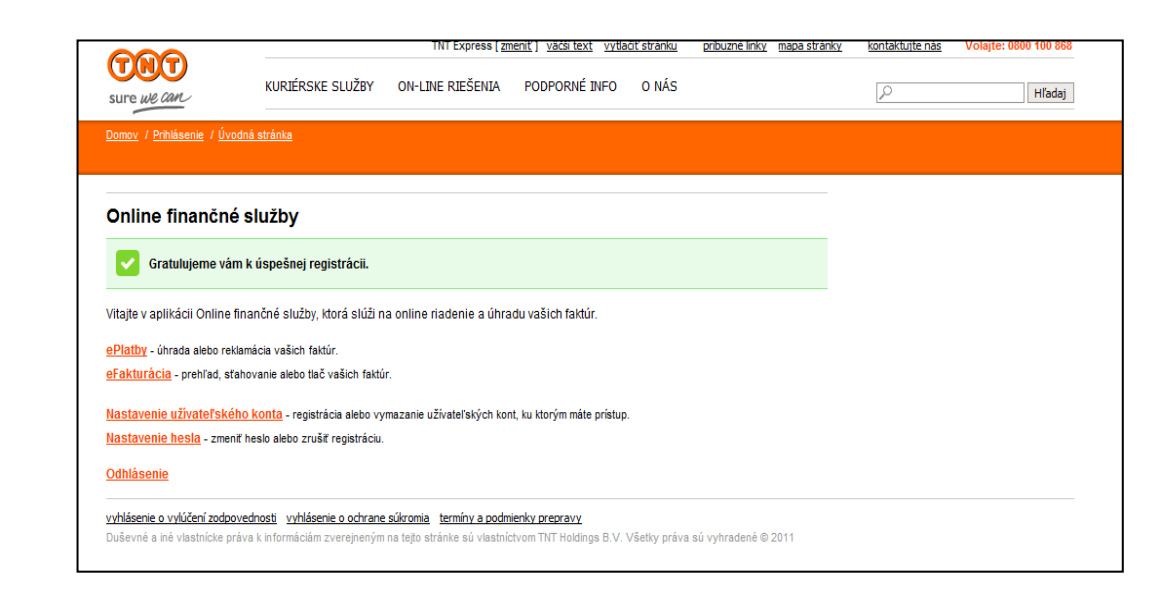

#### 5. Vitajte v aplikácii Online finančné služby

Do 24 hodín od doručenia e-mailu je potrebné kliknúť na aktivačný link, ktorý vás presmeruje na prihlasovaciu stránku. Pre úspešné dokončenie registrácie zadajte vaše prihlasovacie meno a heslo.

# eFakturácia ePlatby

Aplikácia Online finančné služby zjednoduší zdĺhavý a náročný proces spracovania faktúr a kontroly účtov.

Stačí len pár klikov a máte prístup ku všetkým informáciám vášho užívateľského konta bez toho, aby ste strácali čas hľadaním faktúr v kartotéke alebo údaje vypĺňali ručne.

- ✓ Prijímanie online faktúr
- ✓Upozornenie e-mailom po vygenerovaní novej faktúry
- Sťahovanie faktúr a účtov v PDF alebo XLS formáte
- Prístup k faktúram a účtom 24/7/365
- ✓Online úhrada faktúr
- Podávanie reklamácií faktúr a sledovanie stavu ich riešenia

## Prihlásenie

### do Online finančných služieb

|                                   |                                   | TNT Express [ <u>zmeniť</u> ]             | väčší text – <u>vytlačiť stránku</u> | <u>príbuzné linky</u> | <u>mapa stránky</u> | <u>kontaktujte nás</u> | Volajte: 0800-100-868 |
|-----------------------------------|-----------------------------------|-------------------------------------------|--------------------------------------|-----------------------|---------------------|------------------------|-----------------------|
| sure we can                       | KURIÉRSKE SLUŽBY                  | ON-LINE RIEŠENIA                          | PODPORNÉ INFO                        | O NÁS                 |                     | P                      | Hľadaj                |
| <u>Domov</u> / <u>Prihlásenie</u> |                                   |                                           |                                      |                       |                     |                        |                       |
| Priblécapia do Opl                | ine finančných o                  | lužieb                                    |                                      |                       |                     |                        |                       |
| Frinasenie do Oni                 | ine inanchych s                   | luzieb                                    |                                      |                       |                     |                        |                       |
| Prihlásenie sa do onli            | ne aplikácie na riac              | lenie vašich faktúr.                      |                                      |                       |                     |                        |                       |
|                                   |                                   |                                           |                                      |                       |                     |                        |                       |
| Vyberte krajinu*                  | Slovakia                          | *                                         |                                      |                       |                     |                        |                       |
| Užívateľské meno                  |                                   |                                           |                                      |                       |                     |                        |                       |
| Heslo                             |                                   |                                           |                                      |                       |                     |                        |                       |
|                                   | (                                 | Prihlásiť                                 |                                      |                       |                     |                        |                       |
|                                   | Zabu                              | <u>idli ste heslo?</u>                    |                                      |                       |                     |                        |                       |
| vyhlásenie o vylúčení zodpove     | <u>dnosti vyhlásenie o</u> ochrar | n <u>e súkromia</u> <u>termín</u> y a pod | dmienky prepravy                     |                       |                     |                        |                       |
| Duševné a iné vlastnícke práv     | a k informáciám zverejnen         | ým na tejto stránke sú vla:               | stníctvom TNT Holdings B.            | /. Všetky práva sú v  | /yhradené © 2011    |                        |                       |
|                                   |                                   |                                           |                                      |                       |                     |                        |                       |

### Existuje viacero možností, ako sa prihlásiť do aplikácie Online finančné služby.

Prihlásiť sa môžete na úvodnej stránke <u>www.tnt.sk</u>. V pravom dolnom rohu sa nachádza sekcia Online finančné služby. V nej zvolíte možnosť "Prihlásiť".

Môžete sa prihlásiť aj priamo cez: www.express.tnt.sk/onlinebilling/login. Alebo kliknutím na link uvedený v e-maili s upozornením na vygenerovanie novej faktúry: www.express.tnt.sk/onlinebilling/login.

Potom už len zadáte svoje užívateľské meno, heslo a kliknete na tlačidlo "Prihlásiť". Ak ste zabudli svoje užívateľské meno alebo heslo, stačí kliknúť na odkaz "Zabudli ste heslo?" a my vám ich pošleme na vašu emailovú adresu, na ktorú vám posielame upozornenia o vygenerovaní faktúr. Ak nemáte v aplikácii zaregistrovanú vlastnú e-mailovú adresu, vaše prihlasovacie údaje pošleme už zaregistrovanému používateľovi vašej spoločnosti.

## Prihlásenie

### do Online finančných služieb

| 000                                            |                                     | TNT Express [ <u>zmenit</u> ] <u>v</u> | ráčší text – <u>vytlačiť stránku</u> | pribuzné linky        | <u>mapa stránky</u> | kontaktujte nás | Volajte: 0800-100-868 |
|------------------------------------------------|-------------------------------------|----------------------------------------|--------------------------------------|-----------------------|---------------------|-----------------|-----------------------|
| sure we can                                    | KURIÉRSKE SLUŽBY                    | ON-LINE RIEŠENIA                       | PODPORNÉ INFO                        | O NÁS                 |                     | p               | Hľadaj                |
| <u>Domov</u> / <u>Prihlásenie</u> / <u>Úvo</u> | odná stránka                        |                                        |                                      |                       |                     |                 |                       |
|                                                |                                     |                                        |                                      |                       |                     |                 |                       |
|                                                |                                     |                                        |                                      |                       |                     |                 |                       |
| Online finančné s                              | lužby                               |                                        |                                      |                       |                     |                 |                       |
| Vitajte v aplikácii Online fina                | ančné služby, ktorá slúži na        | online riadenie a úhradu v             | vašich faktúr.                       |                       |                     |                 |                       |
| ePlathy , úbrada alebo reki                    | amácia vačich faktúr                |                                        |                                      |                       |                     |                 |                       |
| eFakturácia - prehľad, sťal                    | hovanie alebo tlač vašich fak       | túr.                                   |                                      |                       |                     |                 |                       |
|                                                |                                     |                                        |                                      |                       |                     |                 |                       |
| <u>Nastavenie uzivateľskeľ</u>                 | <u>10 konta</u> - registrácia alebo | vymazanie użivatelských i              | kont, ku ktorým máte pristi          | ip.                   |                     |                 |                       |
| <u>Nastavenie hesla</u> - zmeni                | ť heslo alebo zrušiť registrác      | iu.                                    |                                      |                       |                     |                 |                       |
| <u>Odhlásenie</u>                              |                                     |                                        |                                      |                       |                     |                 |                       |
| vyhlásenie o vylúčení zodpov                   | vednosti vyhlásenie o ochran        | e súkromia termíny a poc               | lmienky prepravy                     |                       |                     |                 |                       |
| Duševné a iné vlastnícke prá                   | áva k informáciám zverejnen         | ým na tejto stránke sú vlas            | tníctvom TNT Holdings B              | .V. Všetky práva sú v | yhradené © 2011     | 1               |                       |

Po prihlásení sa dostane na úvodnú stránku aplikácie Online finančné služby.

Kliknutím na odkaz "**ePlatby"** môžete online uhradiť vaše faktúry, prezerať si výpisy z vášho účtu, podávať reklamácie faktúr a sledovať stav ich riešenia.

Kliknutím na odkaz "**eFakturácia"** si môžete prezerať všetky vaše faktúry a dobropisy vystavené za posledných 26 týždňov v niekoľkých bežných formátoch.

## Prístup k novým faktúram

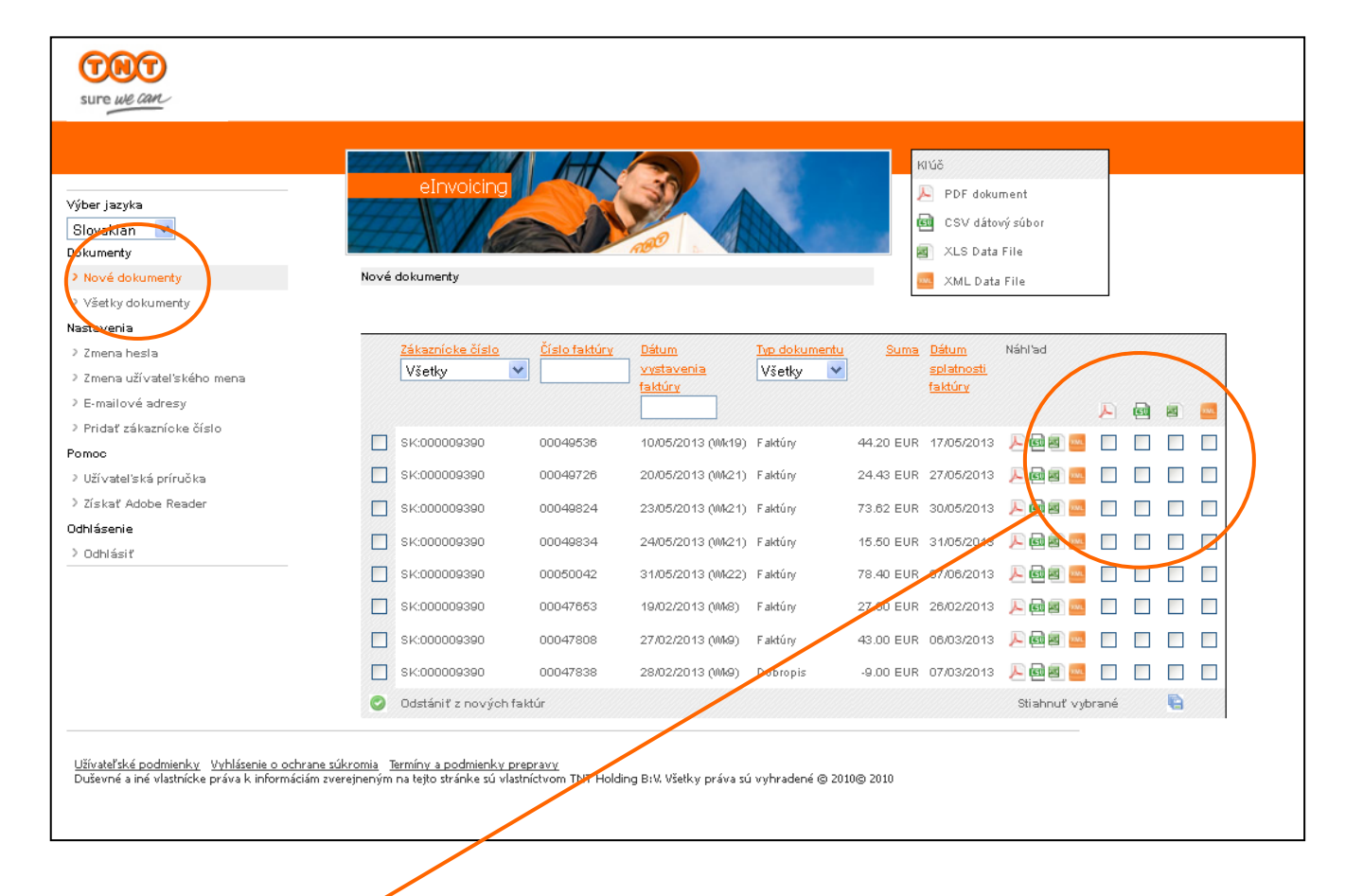

#### Prezeranie

Ak ste si po prihlásení do aplikácie zvolili možnosť "eFakturácia", automaticky sa vám zobrazí zoznam vašich nových faktúr a dobropisov. Môžete si ich prezrieť vo formáte:

- PDF kópia vašej faktúry obsahujúca rovnaké informácie ako originálna faktúra. Túto faktúru môžete tlačiť, poslať si ju emailom alebo faxom.
- Dátového súboru (CSV, PDF, XML) faktúra môže byť priamo importovaná do vášho účtovného softvéru.

Ak chcete, aby sa súbor zobrazil v jednom z možných formátov, stačí kliknúť na príslušnú ikonu. Ak chcete stiahnuť niekoľko rôznych faktúr (maximum je 10), vyberte formáty faktúr, ktoré potrebujete, a kliknite na tlačidlo "Stiahnuť vybrané faktúry". Následne sa vytvorí zip súbor, ktorý môžete stiahnuť.

Po stiahnutí alebo prezretí faktúry bude súbor automaticky presunutý do priečinka "Všetky dokumenty".

## Prístup k novým faktúram

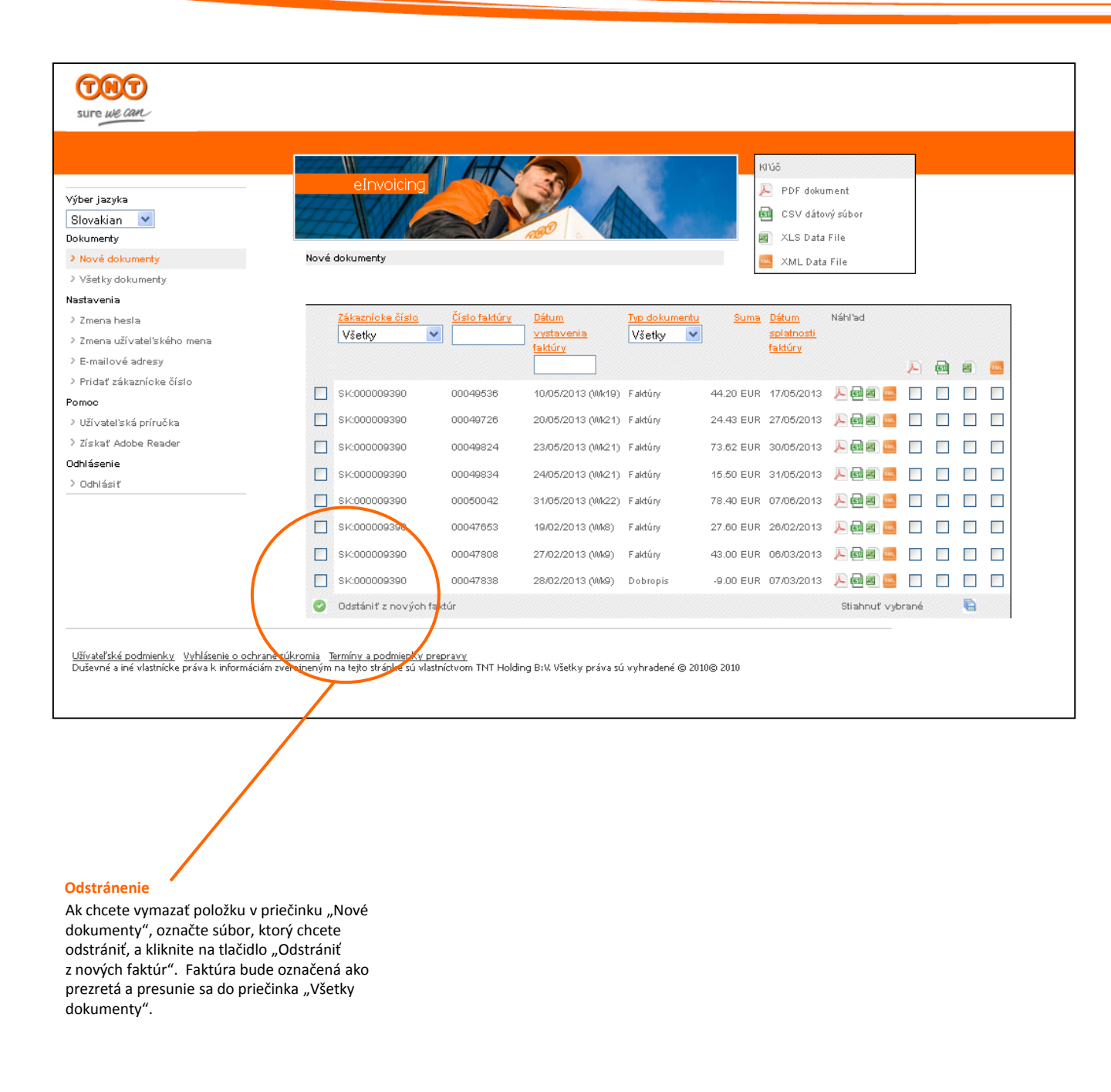

# Vyhľadávanie a triedenie

|                            | olpupio           |               |                              | 1            |            | Kľúč                         |                               |   | 8 |   |   |
|----------------------------|-------------------|---------------|------------------------------|--------------|------------|------------------------------|-------------------------------|---|---|---|---|
| /ýber jazyka               |                   | ii ig         |                              |              |            | N PDF                        | dokument                      |   |   |   |   |
| Slovakian 💌<br>Dokumenty   |                   |               | 100                          | 1832         | 10.        | csv                          | / dátový súbor<br>: Data File |   |   |   |   |
| Nové dokumenty             | Všetky dokumenty  |               |                              |              |            | xmi                          | L Data File                   |   |   |   |   |
| Všetky dokumenty           |                   |               |                              |              |            |                              |                               |   |   |   |   |
| Nastavenia                 |                   |               |                              |              |            |                              |                               |   |   |   |   |
| > Zmena hesla              | Záltaznicke číslo | Číslo faktúry | Dátum                        | Typ dokumeni | Suma       | <u>Dátum</u>                 | Náhľad                        |   |   |   |   |
| › Zmena užívateľského mena | Všetky            | ∽ [           | <u>vystavenia</u><br>faktúry | Všetky       |            | <u>splatnosti</u><br>faktúry |                               |   |   |   |   |
| > E-mailové adresy         |                   |               |                              |              |            |                              |                               | R | R |   |   |
| Pridať zákaznícke číslo    | 01/2000000000     | 000/0508      | 40.05.0042.00440             | E altóra     | 44.00 EUD  | 47405/0040                   |                               |   |   |   |   |
| Pomoc                      | SK:000009390      | 00049536      | 10/05/2013 (00818)           | r aktury     | 44.20 EUK  | 1770572013                   | ~ 맨턴 📟                        |   |   |   |   |
| > Užívateľská príručka     | SK:000009390      | 00049725      | 20/05/2013 (Mk21)            | Faktúry      | 24.43 EUR  | 27/05/2013                   | 🔜 🖻 📴 🔍                       |   |   |   |   |
| > Získať Adobe Reader      | SK:000009390      | 00049824      | 23/05/2013 (Mk21)            | Faktúry      | 73.62 EUR  | 30/05/2013                   | ,L) 🛃 🖬 🔜                     |   |   |   |   |
| Ddhlásenie                 | SK-00000300       | 00040834      | 24/05/2013 00/21)            | Faktúp       | 15 50 EUR  | 31/05/2013                   | R) 📾 📾 🚃                      |   |   |   |   |
| > Odhlásiť                 | 011.000000000     | 00040004      | 2400/2010 (0/421)            | 1 arcory     | 10.00 2011 | 0 1100/20 10                 |                               |   |   |   |   |
|                            | SK:000009390      | 00050042      | 31/05/2013 (Wk22)            | Faktúry      | 78.40 EUR  | 07/06/2013                   | <u>به</u> ای اور ایک          |   |   |   |   |
|                            | SK:000009390      | 00047653      | 19/02/2013 (Wk8)             | Faktúry      | 27.60 EUR  | 26/02/2013                   | 🔜 🖻 📴 🔍                       |   |   |   |   |
|                            | SK:000000390      | 00047808      | 27/02/2013 (Wk9)             | Faktúry      | 43.00 EUR  | 06/03/2013                   | , k                           |   |   |   |   |
|                            | SK:00009390       | 00047838      | 28/02/2013 (WK9)             | Dobropis     | -9.00 EUR  | 07/03/2013                   | 月 📾 🗐 🔜                       |   |   |   | Г |
|                            |                   |               |                              |              |            |                              |                               |   |   | - |   |

#### Vyhľadávanie

Ak potrebujete nájsť dokument, ktorý ste si už prezerali, kliknite na "Všetky dokumenty". Dokument môžete vyhľadať podľa:

- Zákazníckeho čísla
- Čísla faktúry
- Dátumu vystavenia faktúry
- Typu dokumentu

## Vyhľadávanie a triedenie

| ýber jazyka<br>Slovakian 💌<br>Jokumenty     | eInvoid                    | ing                  | 100 k                                        |                                   |           | KIVUČ<br>PDF<br>CSV                   | <sup>7</sup> dokument<br>/ dátový súbor<br>} Data File |       |          |   |
|---------------------------------------------|----------------------------|----------------------|----------------------------------------------|-----------------------------------|-----------|---------------------------------------|--------------------------------------------------------|-------|----------|---|
| > Nové dokumenty                            | Všetky dokumenty           |                      |                                              |                                   |           | 🔤 XM                                  | L Data File                                            |       |          |   |
| Všetky dokumenty                            |                            |                      |                                              |                                   |           |                                       |                                                        |       |          |   |
| > Zmena hesla<br>> Zmena užívateľského mena | Zákaznicke číslo<br>Všetky | <u>Číslo faktúry</u> | <u>Dátum</u><br><u>vystavenia</u><br>faktúry | T <del>vp dokumen</del><br>Všetky | Suma      | <u>Dátum</u><br>splatnosti<br>fektúry | Náhľad                                                 |       |          |   |
| > E-mailové adresy                          |                            |                      |                                              |                                   |           | Taker y                               |                                                        | A     | <b>_</b> |   |
| Pridať zákaznícke číslo<br>*omoc            | SK:000009390               | 00049536             | 10/05/2013 (Wk19)                            | Faktúry                           | 44.20 EUR | 17/05/2013                            | J. 🖬 🖬 🔤                                               |       |          | E |
| > Užívateľská príručka                      | SK:000009390               | 00049725             | 20/05/2013 (Wk21)                            | Faktúry                           | 24.43 EUR | 27/05/2013                            | <u>به</u> هم 🔍                                         |       |          |   |
| > Získať Adobe Reader                       | SK:000009390               | 000/9824             | 23/05/2013 (MA21)                            | Faktúry                           | 73.62 EUR | 30/05/2013                            | , k. 🖂 🔤 📈                                             |       |          |   |
| )dhlásenie<br>> Odhlásiť                    | SK:000009390               | 00049834             | 24/05/2013 (M/21)                            | Faktúry                           | 15.50 EUR | 31/05/2013                            | , 🖂 🔤 🔜                                                |       |          |   |
|                                             | SK:000009390               | 00050042             | 31/05/2013 (MA22)                            | Faktúry                           | 78.40 EUR | 07/06/2013                            | ,L 🖻 🖉 🚾                                               |       |          |   |
|                                             | SK:000009390               | 00047653             | 19/02/2013 (Mk8)                             | Faktúry                           | 27.60 EUR | 26/02/2013                            | <u>به</u> و و ک                                        |       |          |   |
|                                             | SK:000007390               | 00047808             | 27/02/2013 (Wk9)                             | Faktúry                           | 43.00 EUR | 06/03/2013                            | <u>به</u> و و کر                                       |       |          |   |
|                                             | sk:000009390               | 00047838             | 28/02/2013 (Wk9)                             | Dobropis                          | -9.00 EUR | 07/03/2013                            | , a a a a a a a a a a a a a a a a a a a                |       |          |   |
|                                             |                            |                      |                                              |                                   |           |                                       | Stiahnuť vyt                                           | brané |          |   |

#### Triedenie

Vaše faktúry môžete zoradiť zostupne alebo vzostupne podľa:

- Zákazníckeho čísla
- Čísla faktúry
- Dátumu vystavenia faktúry
- Fakturovanej sumy
- Dátumu splatnosti

Po kliknutí na príslušný názov stlpca:

- 1 kliknutie zoradí položky vzostupne
- 2 kliknutia zoradia položky zostupne

#### Archivácia

Služba eFakturácia ukladá vaše faktúry 26 týždňov od ich vystavenia. Po uplynutí tejto lehoty sú faktúry vymazané, preto ak potrebujete mať tieto faktúry vo svojom sytéme, nezabudnite si ich stiahnuť.

## Úhrada faktúr

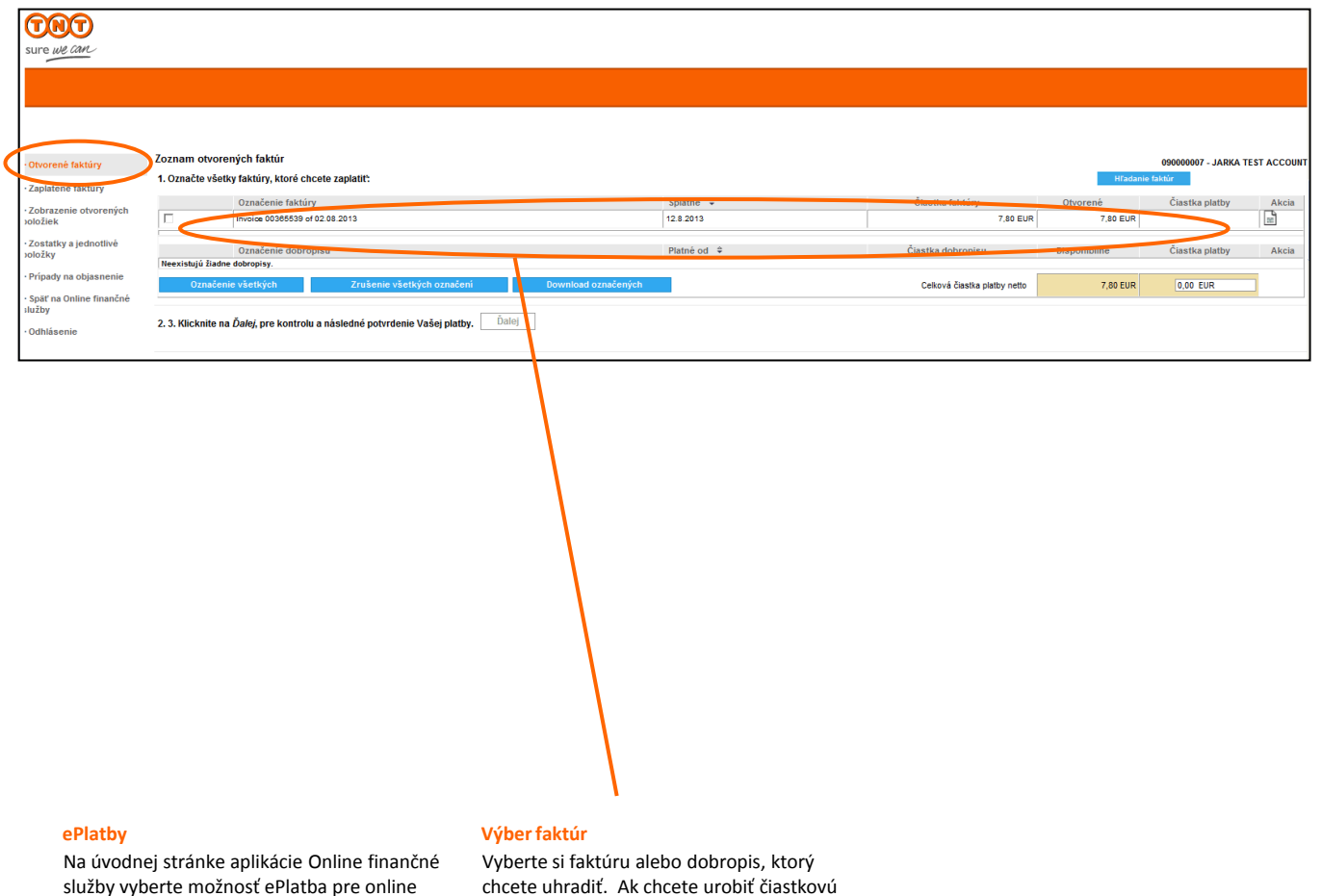

Na úvodnej stránke aplikácie Online finančné služby vyberte možnosť ePlatba pre online platbu vašich faktúr, prezeranie a sťahovanie vašich výpisov z účtov či podávanie reklamácií faktúr a prezeranie stavu ich riešenia. Vyberte si faktúru alebo dobropis, ktorý chcete uhradiť. Ak chcete urobiť čiastkovú úhradu, zmeňte sumu na vybranej faktúre/faktúrach v políčku "Čiastka platby". Stlačte tlačidlo "Ďalej".

## Úhrada faktúr

| ePlatby -                                                                                       | krok 1 z 3                                                                                                    |                 |                 |
|-------------------------------------------------------------------------------------------------|----------------------------------------------------------------------------------------------------|-----------------|-----------------|
| Vyberte spôsob plat                                                                             | y Zadajte platobné údaje , Potvrdenie o sta                                                                                                    | ive platby      |                 |
| Celková si                                                                                      | ma, ktorú je potrebné uhradiť, je 9,00                                                                                                    | EUR             |                 |
| Spôsob platby<br>Vyberte, prosím, želar                                                         | spôsob platby<br>Spôsob platby *: Credit Card Online<br>Forma platby *: MasterCard                                                                          |                 | * povinné polia |
| Späť na predošlú st                                                                             | inu                                                                                                    | Pokr            | ačovať v platbe |
| <u>yhlásenie o vylúčení zodpo</u><br>Juševné a iné vlastnícke pr<br>Ilastníctvom TNT Holdings B | <u>ednosti vyhlásenie o ochrane súkyomia termíny a podmienky</u><br>va k informáciám zverejneným va tejto stránke sú<br>V. Všetky práva sú vyhradeve © 2011 | <u>prepravy</u> |                 |

Vyberte si spôsob platby z ponúkaných možností. Potom stlačte tlačidlo "Pokračovať".

## Úhrada <sub>faktúr</sub>

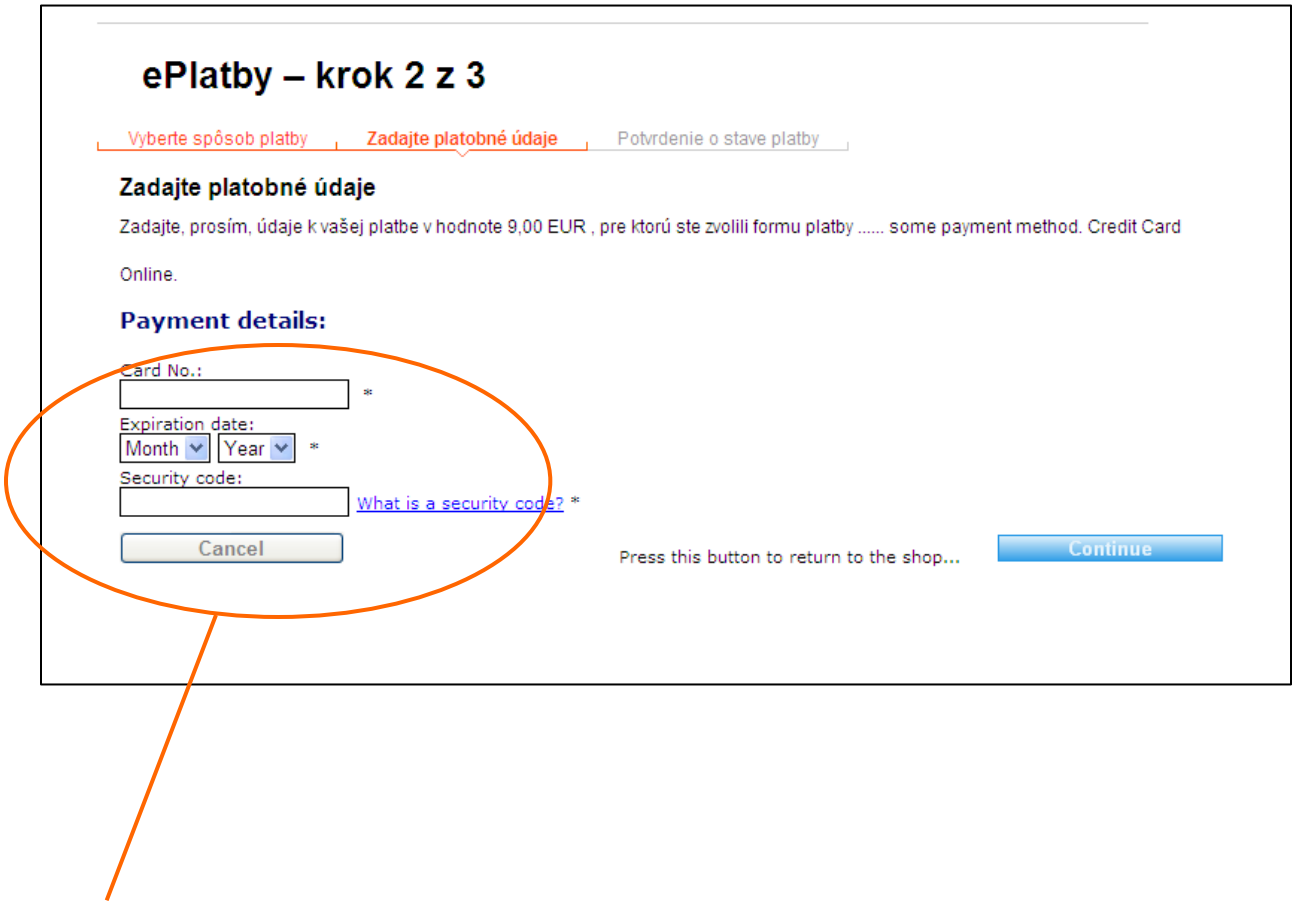

Platobné údaje

Zadajte platobné údaje pre zvolený spôsob platby. Potom stlačte tlačidlo "Pokračovať".

## Úhrada faktúr

| -                                                                                                    |                                                                                                    |
|----------------------------------------------------------------------------------------------------|----------------------------------------------------------------------------------------------------|
|                                                                                                    |                                                                                                    |
| Online Payment - s                                                                                                    | step 2 of 3                                                                                                    |
| Select payment method , Enter payn                                                                                                    | nent details Payment status confirmation                                                                                                    |
| Enter payment details                                                                                                    |                                                                                                    |
| Please enter your payment details for your                                                                                                    | payment of £8,494.40 using payment method Credit Card / Debit Card.                                                                                                    |
| TNT                                                                                                    |                                                                                                    |
| sure we can                                                                                                    |                                                                                                    |
| Please wait while we process your paym                                                                                                    | ient                                                                                                    |
| <b>\$</b>                                                                                                    |                                                                                                    |
| global <b>collect</b> ™                                                                                                    |                                                                                                    |
|                                                                                                    |                                                                                                    |
| <u>TNT Terms of use</u> <u>TNT Privacy policy</u> <u>TNT Privacy policy</u> <u>TNT Terms and conditions</u> <u>GlobalCollect Privacy Policy stater</u>                                                                                                    | ment                                                                                                    |
| TNT Terms of use     TNT Privacy policy     TNT Privacy policy     TNT Terms and conditions     GlobalCollect Privacy Policy stater Intellectual and other property rights to t Holding B.V. with all rights reserved © 20                                                      | ment<br>the information contained in this site are held by TNT<br>008                                                                                                    |
| TNT Lemms of use<br>TNT Privacy policy<br>TNT Privacy policy<br>TNT Terms and conditions<br>GlobalCollect Privacy Policy stater<br>Intellectual and other property rights to t<br>Holding B.V. with all rights reserved © 20                                                    | ment<br>the information contained in this site are held by TNT<br>008<br>globalcollect™                                                                                                    |
| <ul> <li>TNT Lemms of use.</li> <li>TNT Privacy policy</li> <li>TNT Terms and conditions</li> <li>GlobalCollect Privacy Policy stater</li> <li>Intellectual and other property rights to t</li> <li>Holding B.V. with all rights reserved © 20</li> </ul>                       | ment<br>the information contained in this site are held by TNT<br>008<br>globalcollect™                                                                                                    |
| <ul> <li>TNT Lemms of use.</li> <li>TNT Privacy policy</li> <li>TNT Terms and conditions</li> <li>GlobalCollect Privacy Policy stater</li> <li>Intellectual and other property rights to t<br/>Holding B.V. with all rights reserved © 20</li> </ul>                            | ment<br>the information contained in this site are held by TNT<br>008 Powered by<br>globalcollect™<br>globalcollect™                                                                                                    |
| TNT Lemms of use.     TNT Privacy policy     TNT Privacy policy     TNT Terms and conditions     GlobalCollect Privacy Policy stater Intellectual and other property rights to t Holding B.V. with all rights reserved © 20 rdenie                                              | ment<br>the information contained in this site are held by TNT<br>008<br>globalcollect™<br>sure we can<br>online Payment Confirmation                                                                                                    |
| <ul> <li>TNT Lemis of use.</li> <li>TNT Privacy policy</li> <li>TNT Terms and conditions</li> <li>GlobalCollect Privacy Policy stater</li> <li>Intellectual and other property rights to t<br/>Holding B.V. with all rights reserved © 20</li> </ul>                            | ment<br>the information contained in this site are held by TNT<br>008<br>Powered by<br>©<br>globalcollect <sup>™</sup><br>Sure WE CARL<br>Online Payment Confirmation<br>Thank you                                                                                                    |
| <ul> <li>TNT Lemms of use.</li> <li>TNT Privacy policy</li> <li>TNT Terms and conditions</li> <li>GlobalCollect Privacy Policy stater</li> <li>Intellectual and other property rights to t<br/>Holding B.V. with all rights reserved © 20</li> </ul>                            | ment<br>the information contained in this site are held by TNT<br>008<br>Powered by<br>iglobal collect™<br>Global collect™<br>Online Payment Confirmation<br>Thank youl<br>Your payment to TNT has been successful.                                                                     |
| <ul> <li>TNT Lemms of use.</li> <li>TNT Privacy policy</li> <li>TNT Terms and conditions</li> <li>GlobalCollect Privacy Policy stater</li> <li>Intellectual and other property rights to t<br/>Holding B.V. with all rights reserved © 20</li> </ul>                            | ment the information contained in this site are held by TNT O08 Powered by information globalcollect <sup>**</sup> Online Payment Confirmation Thank yod Your payment to TNT has been successful. Payment to TNT has been successful. Payment Tetalis Payment method Credit Card Online |
| <ul> <li>TNT Lemis of use.</li> <li>TNT Privacy policy</li> <li>TNT Terms and conditions</li> <li>Global Collect Privacy Policy stater</li> <li>Intellectual and other property rights to t<br/>Holding B.V. with all rights reserved © 20</li> </ul>                           | ment<br>the information contained in this site are held by TNT<br>powered by<br>©<br>Collocal collect <sup>™</sup>                                                                                                    |
| <ul> <li><u>TNT Terms of use</u></li> <li><u>TNT Privacy policy</u></li> <li><u>TNT Terms and conditions</u></li> <li><u>GlobalCollect Privacy Policy stater</u></li> <li>Intellectual and other property rights to t<br/>Holding B.V. with all rights reserved © 20</li> </ul> | ment<br>the information contained in this site are held by TNT<br>Downered by<br>Collocal collect <sup>**</sup>                                                                                                    |

## **Úhrada** faktúry

### ePlatby - krok 3 z 3 Vyberte spôsob platby Zadajte platobné údaje Potvrdenie o stave platby V Ďakujeme Vaša platba bola úspešná. Referenčné číslo k vašej platbe je: 10001075 Pre vytlačenie tejto stránky kliknite na "Vytlačiť stránku" Pre informácie o tejto online platbe použite, progim, vyššie uvedené referenčné číslo. Políčko "Späť na faktúry" vás prenesie späť na váš zoznam otvorených faktúr. Vytlačiť stránku Späť na faktúry vyhlásenie o vylúčení zodpovednosti vyhlásenie o ochrane súkromia termíny a podmienky prepravy Duševné a iné vlastnícke práva k i promáciám zverejneným na tejto stránke sú vlastníctvom TNT Holdings B.V. Všetky práva sú vyhradené © 2011 Po potvrdení platby sa vám na obrazovke

Potvrdenie

zobrazí referenčné číslo vašej platby.

Potvrdenie o platbe si môžete vytlačiť kliknutím na tlačidlo "Vytlačiť stránku".

Pre návrat do priečinka faktúr stlačte tlačidlo "Späť na faktúry".

### Prezeranie uhradených účtov

| Sure we can                                         |                                                                                                    |                     |                             |                                         |                                           |          |  |
|-----------------------------------------------------|----------------------------------------------------------------------------------------------------|---------------------|-----------------------------|-----------------------------------------|-------------------------------------------|----------|--|
|                                                     |                                                                                                    |                     |                             |                                         |                                           |          |  |
| > Otvorené faktúry<br>Zaplatené faktúry             | Otvorené faktúry Zoznam poukázaných a zaplatených faktúr<br>Zaplatené faktúry Pre zobrazenie zaplatených faktúr, vyberte príslušné kritériá vyhľadávania: |                     |                             |                                         |                                           |          |  |
| > Zobrazenie otvorených<br>položiek                 | Vybavené v Posledných 12                                                                                                    | mesiacov 👻 Hľadanie | Rozšírenie hľadania         |                                         |                                           |          |  |
| > Zostatky a jednotlivé<br>položky                  | Označenie faktúry                                                                                                    | Splatné ≑           | Čiastka faktúry<br>4.80 EUR | Už zaplatenć Status<br>4 80 FUR Waavené | Druh platby<br>Other Payments/Settlements | Akcia    |  |
| > Prípady na objasnenie                             | Invoice 00373870 of 10.10.2013                                                                                                    | 20.10.2013          | 4,20 EUR                    | 4.20 EUR Vroavené                       | Other Payments/Settlements                |          |  |
| > Späť na Online finančné<br>služby<br>> Odhlásenie |                                                                                                    |                     |                             |                                         |                                           | Download |  |
|                                                     |                                                                                                    |                     |                             |                                         |                                           |          |  |

#### Zaplatené faktúry

Na prezeranie uhradených faktúr vyberte status "Zaplatené faktúry" a obdobie, za ktoré chcete vidieť tieto faktúry. Potom stlačte tlačidlo "Hľadanie".

#### Sťahovanie

Ak chcete stiahnuť zoznam uhradených faktúr, kliknite na tlačidlo "Download". Následne budete vyzvaný k stiahnutiu zoznamu v CSV formáte.

#### Platobné údaje

Pre zobrazenie platobných údajov zaplatených faktúr kliknite v stĺpci "Uhradené" na sumu zaplatenej faktúry, ktorú chcete vidieť.

### Prezeranie neuhradených faktúr

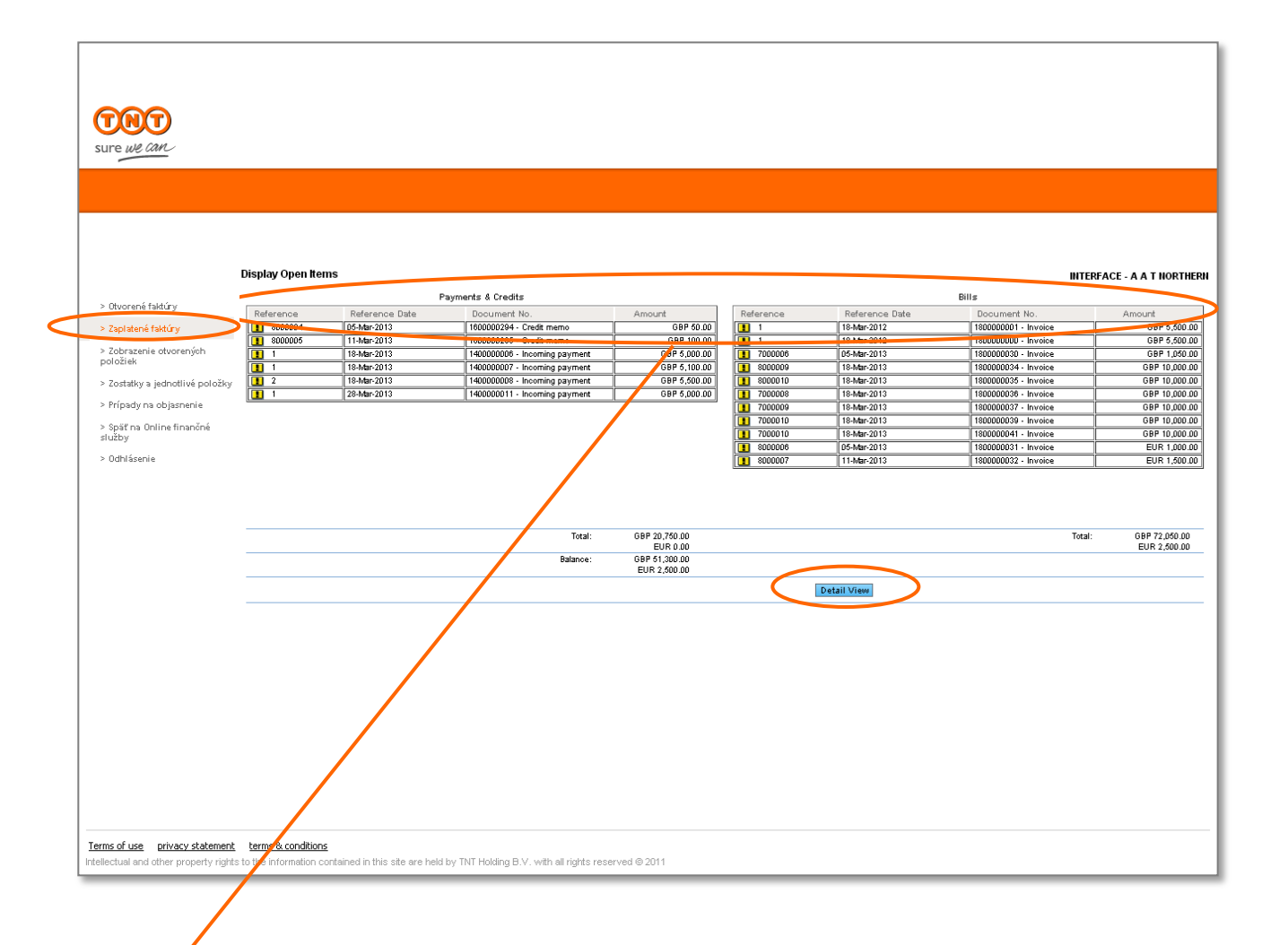

#### Neuhradené faktúry

Vaše faktúry si môžete prezerať v zostupnom alebo zostupnom poradí podľa:

- Referencie
- Dátumu referencie
- Čísla dokumentu
- Sumy

Kliknite na príslušný názov stĺpca raz, ak chcete položky zoradiť vzostupne, dvakrát ak ich chcete zoradiť zostupne.

#### Prehľad detailov

Pre zobrazenie všetkých neuhradených faktúr uvedených v konsolidačnom zozname, kliknite na tlačidlo "Prehľad detailov".

#### Sťahovanie

Na stiahnutie neuhradených faktúr kliknite na tlačidlo "Prehľad detailov". Následne zvoľte možnosť stiahnuť zoznam vo formáte XLS alebo CSV.

V rámci "Prehľadu detailov" je dostupná aj možnosť "Tlačiť".

# Prezeranie

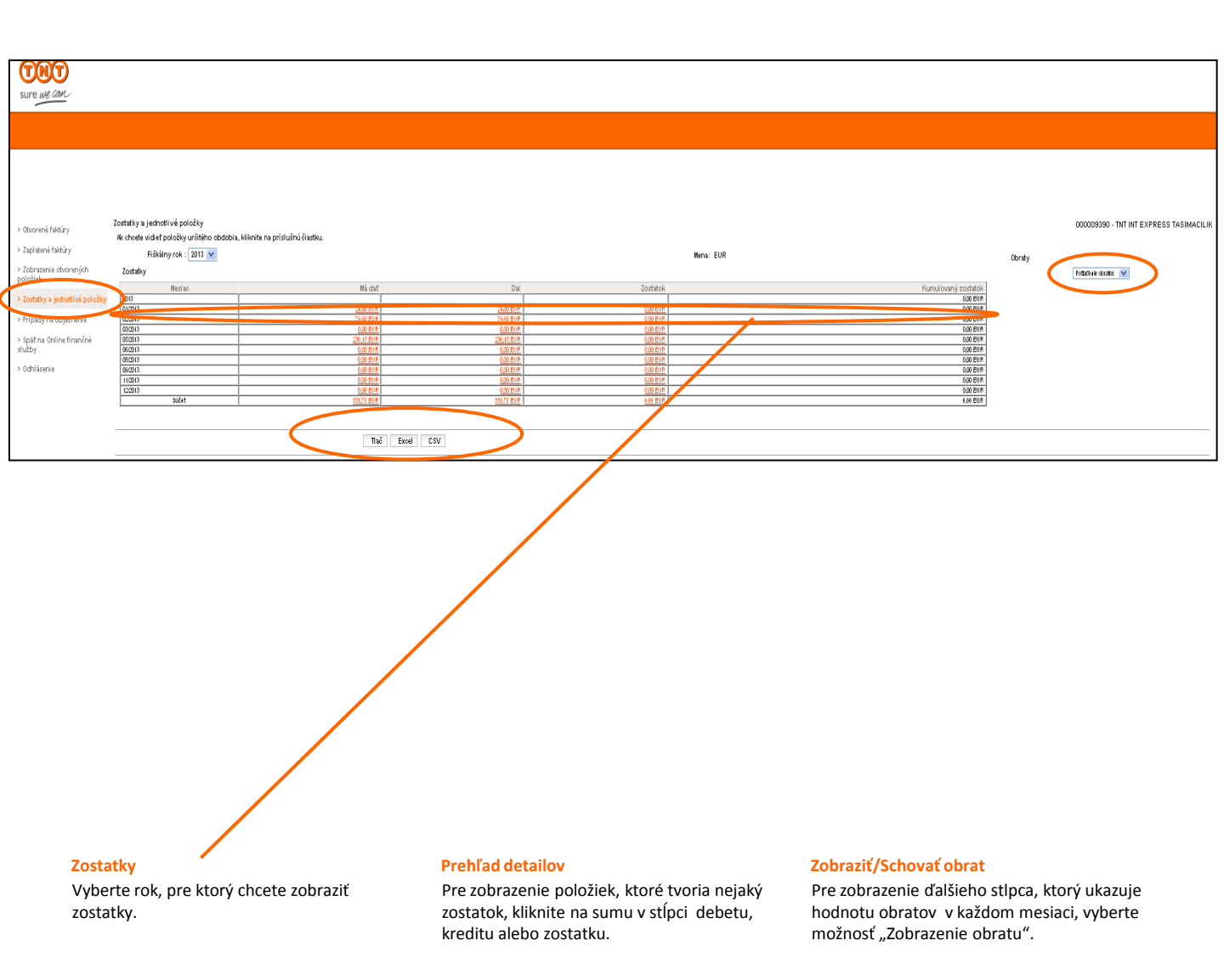

faktúry a sledovanie stavu riešenia

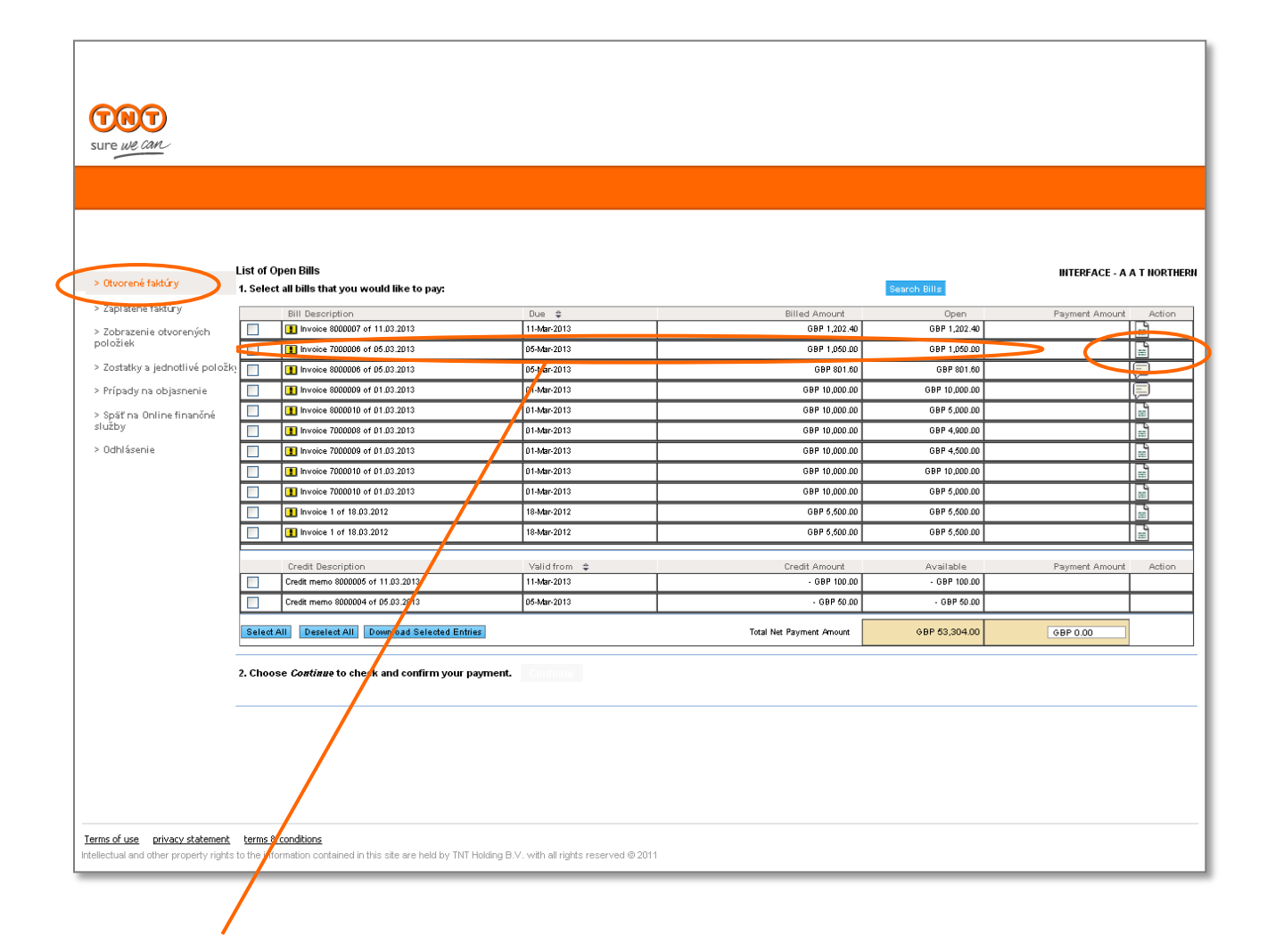

#### Výber faktúry

Vyberte z menu možnosť "Otvorené faktúry". Kliknite na ikonu "Akcia" v riadku faktúry, ktorú chcete reklamovať.

faktúry a sledovanie stavu riešenia

| Sure we can                         |                                                                                                    |           |          |                             |
|-------------------------------------|----------------------------------------------------------------------------------------------------|-----------|----------|-----------------------------|
|                                     |                                                                                                    |           |          |                             |
|                                     |                                                                                                    |           |          |                             |
| > Otvorené faktúry                  | Zadanie prípadu na objasnenie                                                                      |           |          | 000028983 - TEST ACCOUNT QS |
| > Zaplatené faktúry                 | Pre zadanie prípadu na objasnenie k nasledujúcemu dokumentu, zadajte potrebné dáta.                |           |          |                             |
| > Zobrazenie otvorených<br>položiek | Pre odoslanie vašej otázky, kliknite na Odoslanie.<br>Pomocou ZSpäť sa dostanete späť do prehľadu. |           |          |                             |
| > Zostatky a jednotlivé             | Faktúra alebo dobropis                                                                             | Dátum     | Čiastka  | Otvorené                    |
| položky                             | Invoice 00366079 of 06.08.2013                                                                     | 16.8.2013 | 7,80 EUR | 7,80 E                      |
| > Prípady na objasnenie             | Pričina                                                                                            |           |          | Čiastka                     |
| > Späť na Online finančné           | Request for Documentation                                                                          |           |          | 1.                          |
| služby                              |                                                                                                    |           |          |                             |
| > Odhlásenie                        | Komentár:                                                                                          |           |          |                             |
|                                     | ×                                                                                                  |           |          |                             |
|                                     | Späť                                                                                               | Odoslanie |          |                             |
|                                     |                                                                                                    |           |          |                             |
|                                     |                                                                                                    |           |          |                             |

#### Detaily reklamácie

Vyberte "Príčinu" (dôvod) reklamácie z ponúkaných možností a do prázdneho políčka s názvom "Komentár" uveďte, prosím, ku ktorej zásielke na faktúre chcete podať reklamáciu a svoje pripomienky. Potom kliknite na tlačidlo "Poslať".

faktúry a sledovanie stavu riešenia

| TNT                                 |                                                                     |           |                                |
|-------------------------------------|---------------------------------------------------------------------|-----------|--------------------------------|
| sure we can                         |                                                                     |           |                                |
|                                     |                                                                     |           |                                |
|                                     |                                                                     |           |                                |
|                                     | Potvrđenie pre založenie pripadu na obiasnenie                      |           | 00003009 TELT ACCOUNT OF/ED    |
| > Otvorené faktúry                  | Vaše dáta boli predbežne označené. Snažíme sa o rýchle spracovanie. |           | 000020903 - 1531 ACCOUNT Q3K50 |
| >Zaplatené faktúry                  | Faktúra alebo dobropis                                              | Dátum     | Čiastka                        |
| > Zobrazenie otvorených             | Invoice 00366079 of 06.08.2013                                      | 16.8.2013 | 7,80 EUR                       |
| položiek                            | Označené prípady na objasnenie                                      |           |                                |
| > Zostatky a jednotlivé             | Príčina                                                             | Čiastka   | Referencia                     |
| položky                             | Wrong Account Number on Invoice                                     | 7,80 EUR  |                                |
| > Prípady na objasnenie             |                                                                     |           |                                |
| > Späť na Online finančné<br>služby |                                                                     |           |                                |
| > Odhlásenie                        |                                                                     |           |                                |
|                                     |                                                                     |           |                                |
|                                     |                                                                     |           |                                |
|                                     |                                                                     |           |                                |
|                                     | Spat                                                                |           |                                |
|                                     |                                                                     |           |                                |

#### Potvrdenie detailov reklamácie

Zobrazí sa vám potvrdenie o podaní reklamácie.

Pre sledovanie stavu riešenia vašej reklamácie kliknite v menu na možnosť "Reklamácie".

faktúry a sledovanie stavu riešenia

| Sure we can                                                                                                    |                                                                                                    |
|----------------------------------------------------------------------------------------------------|----------------------------------------------------------------------------------------------------|
|                                                                                                    |                                                                                                    |
| > Open Bills     To display dispute Cases     Yeld Bills     To display dispute cases, select the appropriate     Status     Period     List 12 Months V                                   | search oriteria:                                                                                                    |
| > bisplay Open tems     > Balances and Line items     > Dispute Cases     > Dispute Cases     > Dispute Cases     > Select Account     >Ease Item Billing                                  | Amount Disputed Cause Status Created On \$ 113 EUR 1,000.00 Price is not According to Quote / Agreement New 14 March 2013 12:32:17                                          |
| > Log Off                                                                                                    |                                                                                                    |
|                                                                                                    |                                                                                                    |
|                                                                                                    |                                                                                                    |
|                                                                                                    |                                                                                                    |
|                                                                                                    |                                                                                                    |
| Reklamácie<br>Ak si chcete prezrieť všetky reklamácie, ktoré<br>ste podali, vyberte status "Všetky"<br>a obdobie, za ktoré chcete vidieť reklamácie.<br>Potom kliknito pa tlačidlo. Nájcf" | Prehľad detailov<br>Ak si chcete prezrieť detaily riešených<br>reklamácií alebo poslať TNT správu týkajúcu<br>sa riešenej reklamácie, kliknite na ID riešenej<br>reklamácia |
| Ak si chcete prezrieť len aktuálne riešené<br>reklamácie wyberte možnosť Otvorené"                                                                                                    |                                                                                                    |

a obdobie, za ktoré chcete reklamácie vidieť.

Potom stlačte tlačidlo "Nájsť".

### Pridanie ďalších zákazníckych čísel

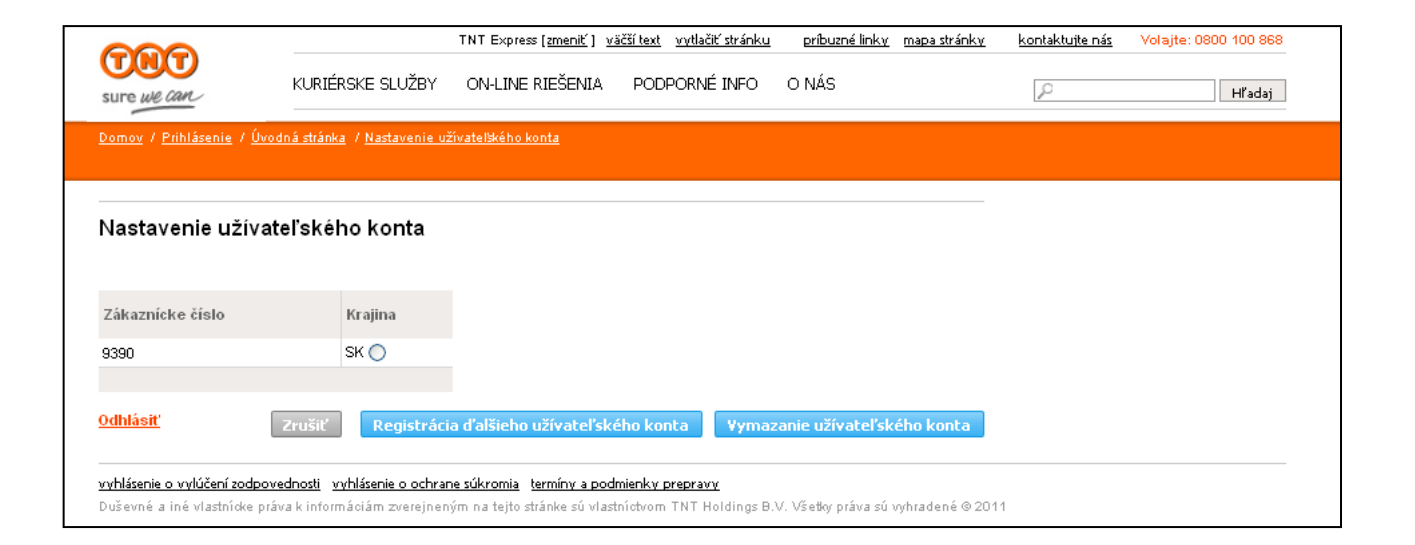

#### Registrácia ďalších zákazníckych čísel

Ak chcete k užívateľskému ID pridať ďalšie zákaznícke čísla, vyberte na úvodnej stránke aplikácie Online finančné služby možnosť "Nastavenie užívateľského konta".

Vyberte možnosť "Registrovať ďalšie zákaznícke čísla".

#### Vymazanie zákazníckych čísel

V sekcii "Nastavenie užívateľského konta" môžete tiež odstrániť zákaznícke číslo z vášho užívateľského ID. Stačí len vybrať zákaznícke číslo, ktoré chcete odstrániť, a kliknúť na možnosť "Vymazať zákaznícke číslo".

Pre návrat na úvodnú stránku aplikácie Online finančné služby kliknite na tlačidlo "Zrušiť".

## Pridanie ďalších zákazníckych čísel

| TNT                            |                                                    |                                                  |                    |                            |   |  |
|--------------------------------|----------------------------------------------------|--------------------------------------------------|--------------------|----------------------------|---|--|
| sure we can                    | KURIERSKE SLUŽBY                                   | ON-LINE RIESENIA                                 | PODPORNÉ INFO      | O NAS                      | P |  |
| <u>Domov / Prihlásenie / Ú</u> | Ivodná stránka: / Nastavenie u                     | žívateľského konta                               |                    |                            |   |  |
|                                |                                                    |                                                  |                    |                            |   |  |
|                                |                                                    |                                                  |                    |                            | _ |  |
| Nastavenie užív                | ateľského konta                                    |                                                  |                    |                            |   |  |
|                                |                                                    |                                                  |                    |                            |   |  |
| Ζάκατρίεκο δίσιο               | Kraiina                                            |                                                  |                    |                            |   |  |
|                                | rsrajina<br>oli                                    |                                                  |                    |                            |   |  |
| 9390                           | SK                                                 |                                                  |                    |                            |   |  |
|                                |                                                    |                                                  |                    |                            |   |  |
|                                |                                                    |                                                  |                    | Polia označené* sú povinné |   |  |
|                                | <b>-</b> (1, 1, 1, 1, 1, 1, 1, 1, 1, 1, 1, 1, 1, 1 |                                                  |                    |                            |   |  |
| (lucies , ltersiis sé          | Zakaznicke cislo *                                 | / A                                              | Ada Wala and a C S |                            |   |  |
| (krajina, v ktorej je za       | ikaznicke cisio vedene j * Sr                      | <ul> <li>(krajina, v ktorej je zakazr</li> </ul> | (TNT faltúr)       | a vertavená za necledné 2  |   |  |
|                                |                                                    |                                                  | mesiace)           | a vystavena za posreune o  |   |  |
|                                | Fakturovaná suma * 🗌                               |                                                  | (vrátane DP        | ΥH)                        |   |  |
|                                |                                                    |                                                  |                    |                            |   |  |
|                                | _                                                  |                                                  |                    |                            |   |  |
|                                |                                                    | Zrušiť                                           |                    | Pridať konto               |   |  |
|                                |                                                    |                                                  |                    |                            |   |  |
| <u>Odhlásiť</u>                |                                                    |                                                  |                    |                            |   |  |
|                                |                                                    |                                                  |                    |                            |   |  |
| vychlázania o vydúčaní zodni   | ovedposti vovblásenie o ochran                     | pe súkromia - termíny: a pod                     | mienky, prepravy   |                            |   |  |

#### **Detaily konta**

Pre zaregistrovanie ďalších zákazníckych čísel budete potrebovať TNT faktúru vystavenú za posledné 3 mesiace, číslo tejto faktúry a fakturovanú sumu. Tieto informácie slúžia na doplnenie údajov vášho konta a overenie vášho zákazníckeho statusu. Po ich vyplnení kliknite na tlačidlo "Pridať zákaznícke číslo".

# Zmena

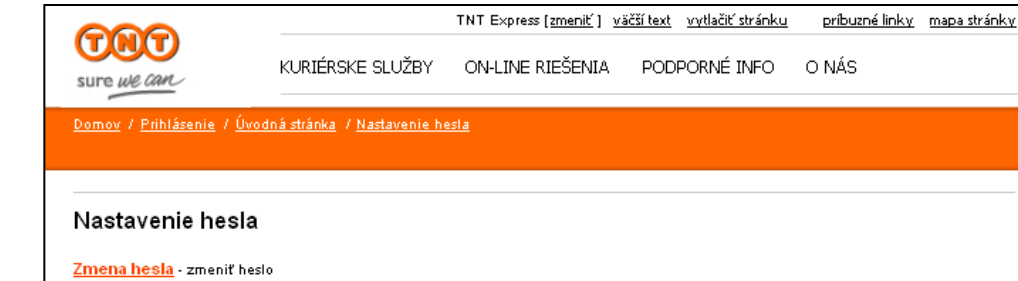

Zrušenie registrácie - zrušiť registráciu do aplikácie Online finančné služby

Späť na Online finančné služby

#### <u>Odhlásenie</u>

<u>vyhlásenie o vylúčení zodpovednosti vyhlásenie o ochrane súkromia termíny a podmienky prepravy</u>

Duševné a iné vlastnícke práva k informáciám zverejneným na tejto stránke sú vlastníctvom TNT Holdings B.V. Všetky práva sú vyhradené © 2011

<u>kontaktujte nás</u>

P

Volajte: 0800-100-868

Hľadaj

#### Zmena hesla

Vaše heslo môžete zmeniť v sekcii "Nastavenie hesla", ktorú nájdete na úvodnej stránke aplikácie Online finančné služby.

Následne vyberte možnosť "Zmena hesla".

# Zmena

|                                                 |                                         | TNT Express [ <u>zmeniť</u> ] <u>v</u> | <u>äčší text</u> <u>vytlačiť stránku</u> | príbuzné linky                  | <u>mapa stránky</u> | <u>kontaktujte nás</u> | Volajte: 0800-100-868 |
|-------------------------------------------------|-----------------------------------------|----------------------------------------|------------------------------------------|---------------------------------|---------------------|------------------------|-----------------------|
| sure we can                                     | KURIÉRSKE SLUŽBY                        | ON-LINE RIEŠENIA                       | PODPORNÉ INFO                            | O NÁS                           |                     | ρ                      | Hľadaj                |
| <u>Domov</u> / <u>Prihlásenie</u> / <u>Úvod</u> | <u>ná stránka</u> / <u>Nastavenie h</u> | <u>esla</u> / <u>Zmena hesla</u>       |                                          |                                 |                     |                        |                       |
| Zmena hesla                                     |                                         |                                        |                                          |                                 |                     |                        |                       |
| Linona noona                                    |                                         |                                        |                                          | Polia označe                    | ené * sú povinné    |                        |                       |
|                                                 | Súčasné heslo*:                         |                                        |                                          |                                 |                     |                        |                       |
|                                                 | Nové heslo*:                            |                                        | Pozrieť pod                              | mienky pre heslo                |                     |                        |                       |
| Potv                                            | vrdenie nového hesla*:                  |                                        |                                          |                                 |                     |                        |                       |
| <u>Odhlásenie</u>                               |                                         |                                        |                                          | Zrušiť                          | Uložiť              |                        |                       |
| vyhlásenie o vylúčení zodpove                   | dnosti vyhlásenie o ochrai              | ne súkromia i termíny a poc            | łmienky prepravy                         |                                 |                     |                        |                       |
| Duševné a iné vlastnícke práv                   | a k informáciám zverejner               | vým na tejto stránke sú vlas           | tníctvom TNT Holdings B.                 | V. Všetky práva sú <sup>.</sup> | vyhradené © 201     | 1                      |                       |
|                                                 |                                         |                                        |                                          |                                 |                     |                        |                       |

#### Zmena hesla

Zadajte vaše súčasné heslo a následne do poličiek nižšie dvakrát zopakujte nové heslo.

Potom kliknite na tlačidlo "Uložiť".

## Zrušenie registrácie

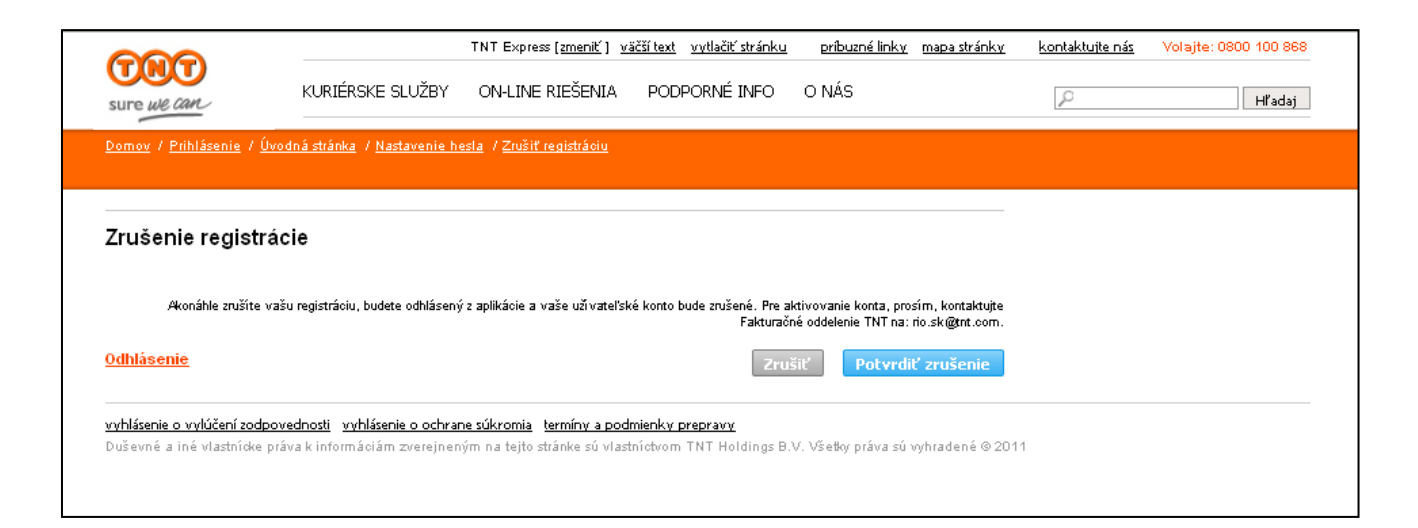

#### Zrušenie registrácie

Ak chcete zrušiť svoju registráciu v aplikácii Online finančné služby, na úvodnej stránke aplikácie vyberte možnosť "Nastavenie hesla".

Potom kliknite na možnosť "Zrušenie registrácie" a zrušenie potvrďte.

## Technické parametre

Pre bezproblémové využívanie aplikácie Online finančné služby je potrebné dodržiavať viacero technických požiadaviek.

#### Požiadavky: Internetový prehliadač

Najnovšia verzia prehliadača Microsoft Internet Explorer (minimálne verzia 7) alebo Firefoxu (minimálne verzia 3)

#### Prezeranie faktúr v pdf. formáte

Adobe Acrobat v. 9.0 alebo Adobe Reader v. 8.0

#### Sťahovanie fakturačných dát

Microsoft Excel 97 a novšie

#### Technické požiadavky:

Windows 95, NT4, 98, Me, 2000 alebo XP Professional Procesor – 500 MHz RAM – 64 MB Rozlíšenie obrazovky 800 x 600 a 16-bitové farby